Manual of the transfer of study results from the non-formal education system and the informal education system to the formal education system

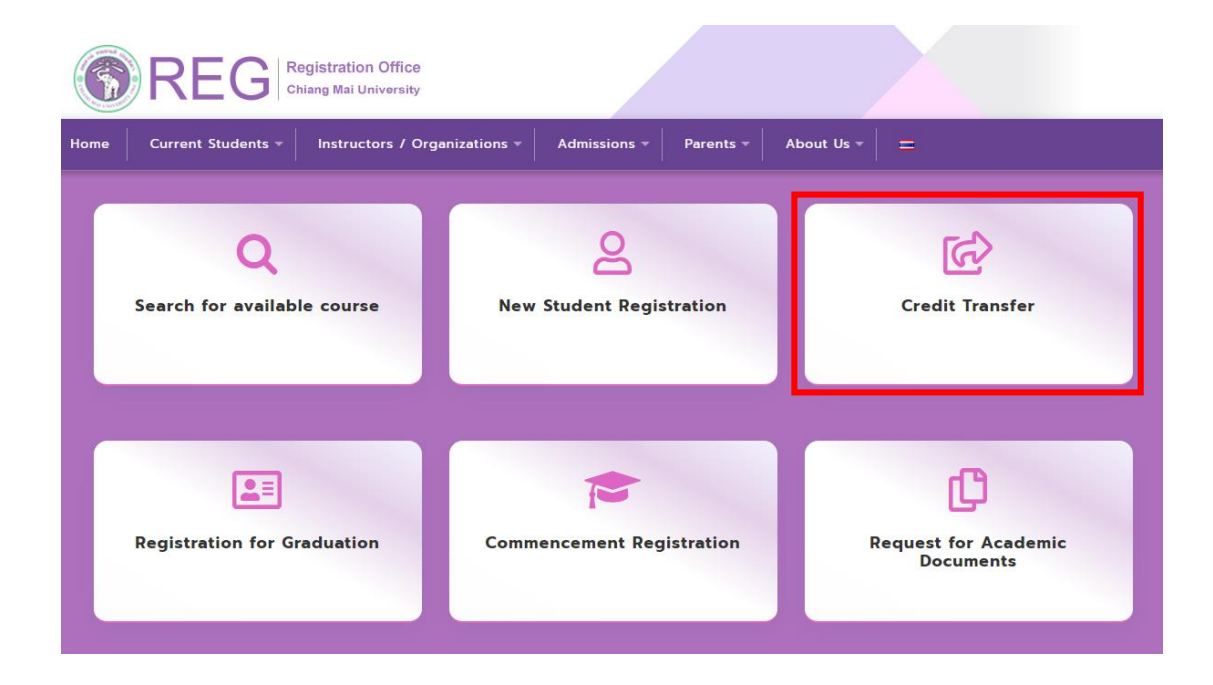

1. Direct to <a href="https://www.reg.cmu.ac.th/webreg/en/">https://www.reg.cmu.ac.th/webreg/en/</a> and select menu Credit Transfer

2. Select menu Transfer of study results from the non-formal education and the informal education or go to <a href="https://www1.reg.cmu.ac.th/reg-transfer/transfer-out.php">https://www1.reg.cmu.ac.th/reg-transfer/transfer-out.php</a>

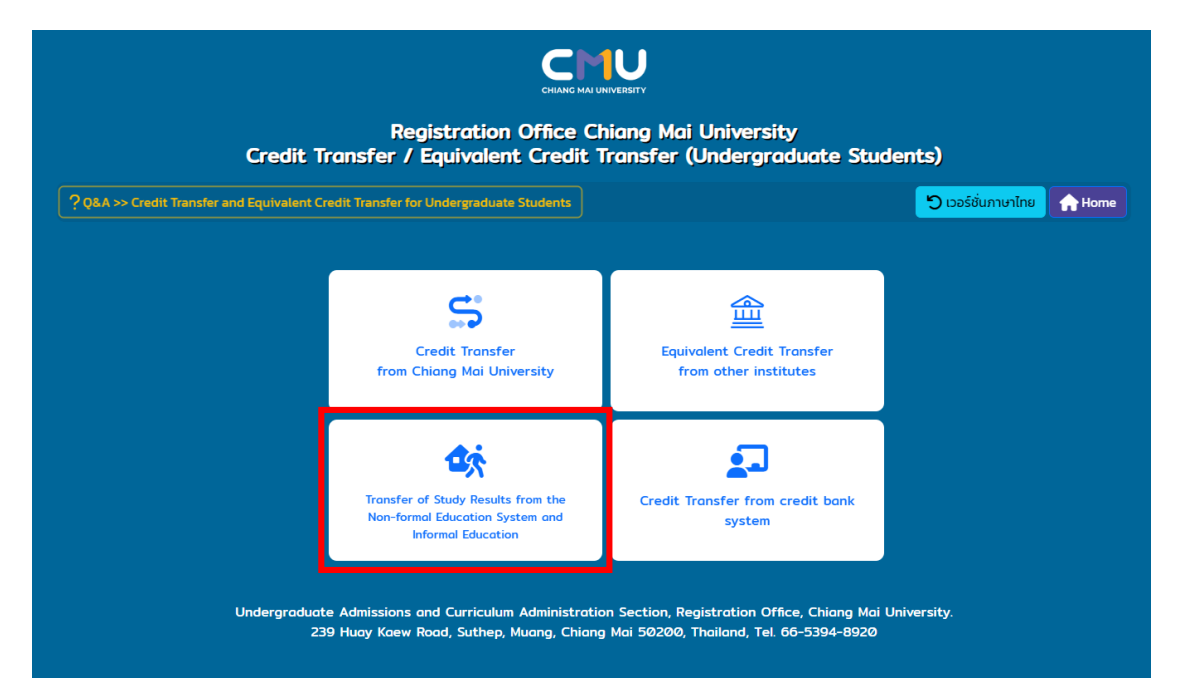

3. Log in with CMU account (@cmu.ac.th)

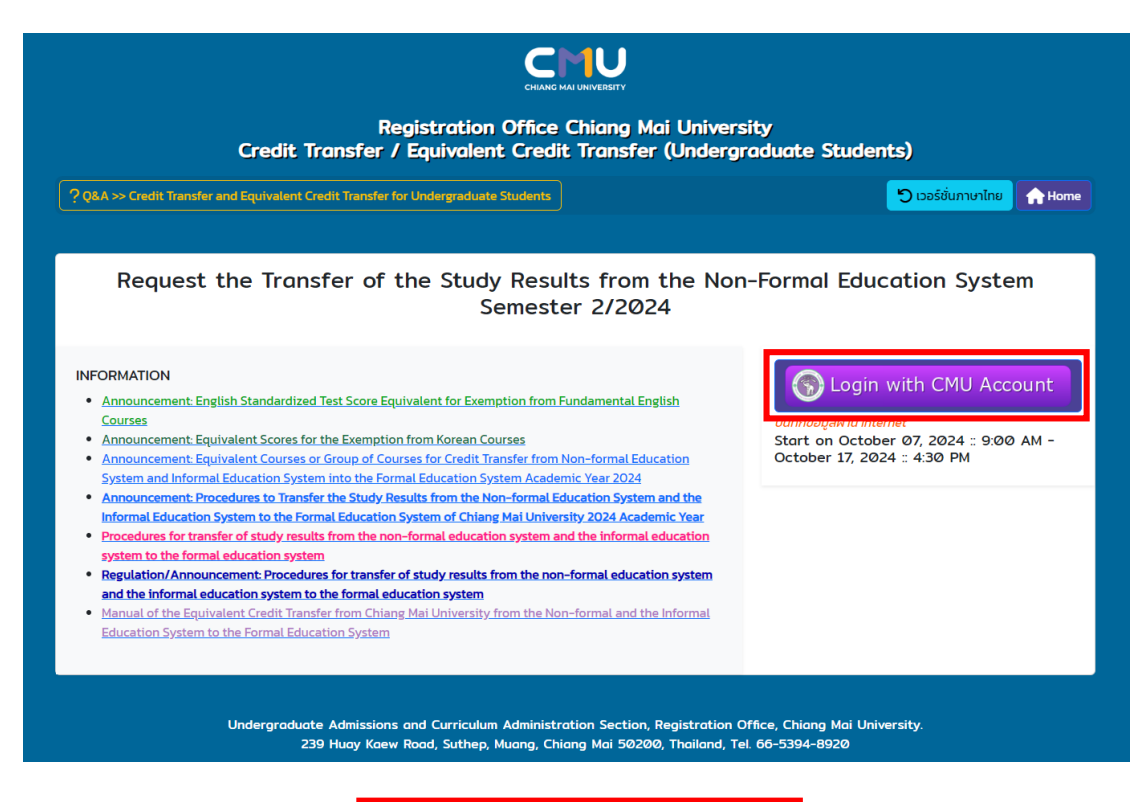

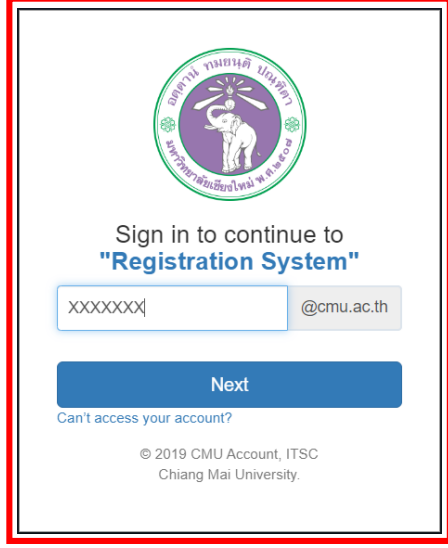

4. Menu Step 1 Fill in the student's address, phone number and Click UPDATE

| MENU 😵 Step 1. Complete the followings 🕏 Step 2. Transfer Credit 😵 Step 3. Print Report 😵 Step 4. Equivalent Credit Transfer Results |
|----------------------------------------------------------------------------------------------------|
|                                                                                                    |
| Step 1. Complete the followings                                                                                                    |
| Citizen ID/Passport Number                                                                                                    |
|                                                                                                    |
| CMU Student ID                                                                                                    |
|                                                                                                    |
| Name/Lastname                                                                                                    |
|                                                                                                    |
| Faculty/Major                                                                                                    |
| Faculty of Associated Medical Sciences/Physical Therapy                                                                              |
| Corresponding address                                                                                                    |
|                                                                                                    |
|                                                                                                    |
| Mobile/Phone                                                                                                    |
|                                                                                                    |
| UPDATE                                                                                                    |

5. Menu Step 2 Fill in/ select a course(s) transfer with specific method for each course.

| MENU         | 🛠 Step 1. Complete the followings 😵 Step 2. Transfer Credit 🗲 Step 3. Print Report 🛛 🛠 Step 4. Equivalent Credit Transfer Results |
|--------------|----------------------------------------------------------------------------------------------------|
| Add          | Course Transfer credits                                                                                                    |
| Course N     | lo.                                                                                                    |
| Course T     | itle                                                                                                    |
| Credits      |                                                                                                    |
| Credit       | transfer to by accomplished by                                                                                                    |
| ⊖ E><br>⊖ St | ramination test. (Credits from Examination)<br>andardized test score (Credits form Standardized Tests)                            |
|              |                                                                                                    |
| + Add        |                                                                                                    |

6. Check prerequisite for a course(s) and click Confirm information. (You can click Cancel on the course(s) if you would like to remove before confirm the information.)

\*!! Once you have confirmed the selection of courses for credit transfer, you will no longer be able to add or change the selected courses in this semester

| MENU                                                                                                    | MENU 🗞 Step 1. Complete the followings 😵 Step 2. Transfer Credit 💸 Step 3. Print Report 🕉 Step 4. Equivalent Credit Transfer Results |                                       |                                                                        |                                                                            |               |                                                 |                    |  |
|----------------------------------------------------------------------------------------------------|----------------------------------------------------------------------------------------------------|---------------------------------------|------------------------------------------------------------------------|----------------------------------------------------------------------------|---------------|-------------------------------------------------|--------------------|--|
| Add Course Transfer credits<br>Course No.                                                                                                    |                                                                                                    |                                       |                                                                        |                                                                            |               |                                                 |                    |  |
| Course Title                                                                                                    |                                                                                                    |                                       |                                                                        |                                                                            |               |                                                 |                    |  |
| Credits                                                                                                    |                                                                                                    |                                       |                                                                        |                                                                            |               |                                                 |                    |  |
| Credit                                                                                                    | transfer t                                                                                                    |                                       | blished by                                                             |                                                                            |               |                                                 |                    |  |
| ⊖ E<br>⊖ S                                                                                                    | xamination t<br>tandardized                                                                                                    | est. (Credits fro<br>test score (Cred | m Examination)<br>lits form Standardized Test                          | ·s)                                                                        |               |                                                 |                    |  |
| + Add                                                                                                    |                                                                                                    |                                       |                                                                        |                                                                            |               |                                                 |                    |  |
| Cours                                                                                                    | e Tran                                                                                                    | sfer                                  |                                                                        |                                                                            |               |                                                 |                    |  |
| Recored                                                                                                    | Course No.                                                                                                    | Cour                                  | se Title                                                               | •                                                                          | Credits       | Credit transfer to by accomplished              | by Cancel          |  |
| 1                                                                                                    | 0012                                                                                                    | 01 CRIT<br>Pre: 0<br>of th            | READ AND EFFECT WRITE<br>D01101 or 001102 or e-Pro s<br>e department   | score of no less than 70 points; or consent                                | 3(3-0-6)      | Examination test. (Credits from<br>Examination) | × Cancel           |  |
| 2                                                                                                    | 2 001226 ENGL IN HEALTH SCIENCES CO<br>Pre: 001101 or 001102 or e-Pro<br>of the department                                           |                                       |                                                                        | IT<br>score of no less than 70 points; or consent                          | 3(3-0-6)      | Examination test. (Credits from Examination)    | X Cancel           |  |
|                                                                                                    |                                                                                                    |                                       |                                                                        |                                                                            |               | Total                                           | 2 Course 6 Credits |  |
| Confirm that I passed course's condition.<br>Once you have confirmed the selection of courses for credit transfer, you will no longer be able to add or change the selected courses in this semester. |                                                                                                    |                                       |                                                                        |                                                                            |               |                                                 |                    |  |
| + Add                                                                                                    |                                                                                                    |                                       |                                                                        | $\bigcirc$                                                                 |               |                                                 |                    |  |
|                                                                                                    | Cours                                                                                                    | e Transfe                             | er                                                                     | ļ                                                                          |               |                                                 |                    |  |
|                                                                                                    | Recored                                                                                                    | Course No.                            | Course Title                                                           | Once you have confirmed                                                    | d the         | edit transfer to by accomplished by             | Cancel             |  |
|                                                                                                    | 1 001201 CRIT READ AND EFFEC<br>Pre: 001101 or 001102 o<br>of the department                                                         |                                       | CRIT READ AND EFFECT<br>Pre: 001101 or 001102 or<br>of the department  | selection of courses for credit<br>transfer, you will no longer be able to |               | amination test. (Credits from<br>amination)     | × Cancel           |  |
|                                                                                                    | 2                                                                                                    | 001226                                | ENGL IN HEALTH SCIENC<br>Pre: 001101 or 001102 or<br>of the department | add or change the selected of in this semester.                            |               | amination test. (Credits from<br>amination)     | X Cancel           |  |
|                                                                                                    | Cancel Total 2 Course 6 Credits                                                                                                    |                                       |                                                                        |                                                                            |               | rse 6 Credits                                   |                    |  |
| Once you have confirmed the selection of courses for credit transfer, you will no longer be able to add or change the selected courses in this semester.  Confirm                                     |                                                                                                    |                                       |                                                                        |                                                                            |               |                                                 |                    |  |
| MENU                                                                                                    | 💙 Step 1.                                                                                                    | Complete the fo                       | ollowings 💙 Step 2. Trans                                              | fer Credit 🛛 Step 3. Print Report 🔍 Step 4                                 | 4. Equivalent | Credit Transfer Results                         |                    |  |

## **Course Transfer**

| Recored | Course No.               | Course Title                                                                                                    | Credits  | Credit transfer to by accomplished by           | Cancel |  |
|---------|--------------------------|----------------------------------------------------------------------------------------------------|----------|-------------------------------------------------|--------|--|
| 1       | 001201                   | CRIT READ AND EFFECT WRITE<br>Pre: 001101 or 001102 or e-Pro score of no less than 70 points; or consent<br>of the department   | 3(3-0-6) | Examination test. (Credits from<br>Examination) |        |  |
| 2       | 001226                   | ENGL IN HEALTH SCIENCES CONT<br>Pre: 001101 or 001102 or e-Pro score of no less than 70 points; or consent<br>of the department | 3(3-0-6) | Examination test. (Credits from<br>Examination) |        |  |
|         | Total 2 Course 6 Credits |                                                                                                    |          |                                                 |        |  |

The information has been confirmed and cannot be changed. If you wish to transfer more credit, you may proceed in the next semester.

## 7. Menu Step 3

1) Print out the request form to the advisor for approval and submit the request form and required document (if any) to the affiliated faculty.

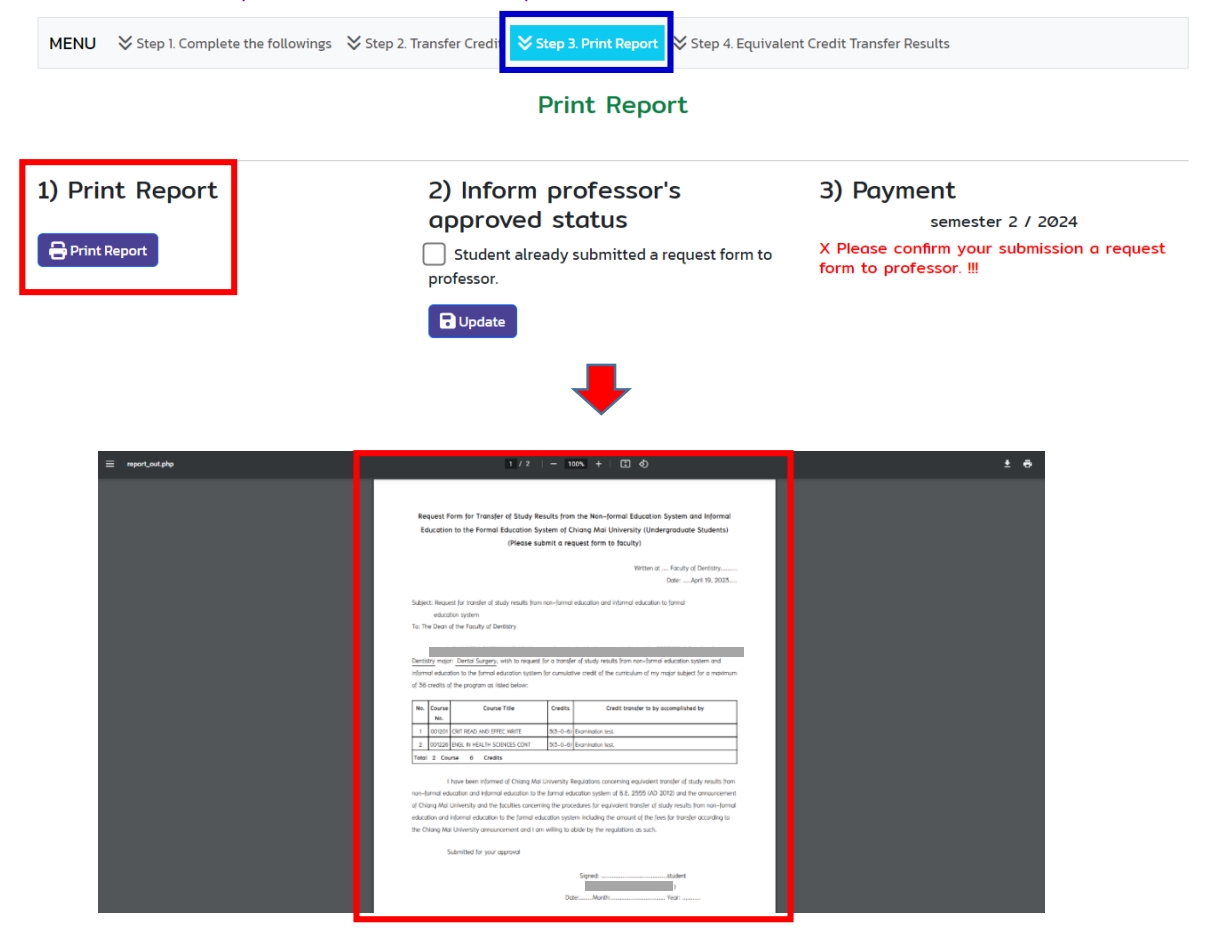

8. Student log in to the system to click 2) confirm an approval status and

3) pay a fee by selecting from 4 methods: QR Code *or* Credit Card *or* Alipay *or* WeChat (500 baht/course)

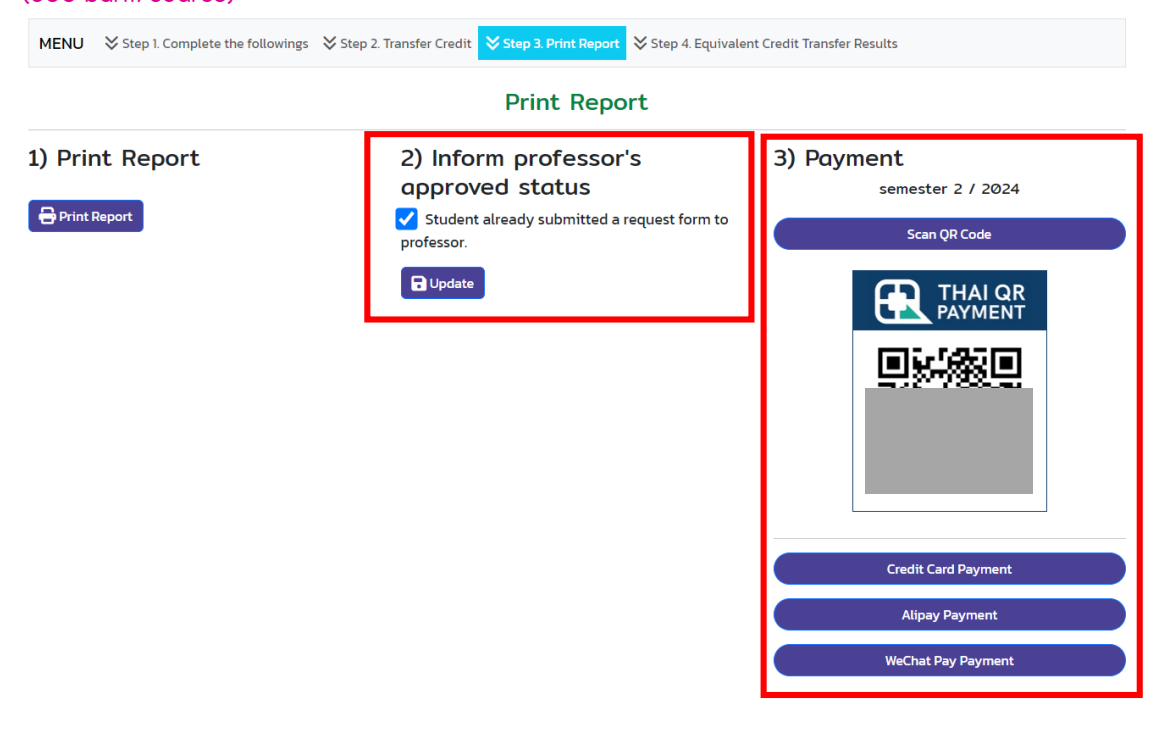

|                                    | ➡                                                                                                    |                                                                                                    |  |  |  |  |  |
|------------------------------------|----------------------------------------------------------------------------------------------------|----------------------------------------------------------------------------------------------------|--|--|--|--|--|
| MENU 🛛 🛠 Step 1. Complete the foll | VENU 🛠 Step 1. Complete the followings 🛠 Step 2. Transfer Credit 💙 Step 3. Print Report 🛠 Step 4. Equivalent Credit Transfer Results |                                                                                                    |  |  |  |  |  |
| Print Report                       |                                                                                                    |                                                                                                    |  |  |  |  |  |
| 1) Print Report<br>⊖ Print Report  | <ul> <li>2) Inform professor's</li> <li>approved status</li> <li>Student already submitted a request form to professor.</li> </ul>   | <b>3) Payment</b><br>semester 2 / 2024<br>ຢຳຣະເວັເເເຣັຍບຣ້ວຍແລ້ວ (QR-1000.00 DATE: 2024-<br>10-09 17:25:56) |  |  |  |  |  |
|                                    | Update                                                                                                    |                                                                                                    |  |  |  |  |  |

9. Please follow the date/time of examination announcement (for the course evaluated by examination) at <a href="https://www1.reg.cmu.ac.th/reg-transfer/transfer-out.php">https://www1.reg.cmu.ac.th/reg-transfer/transfer-out.php</a>

Menu Step 4 Student can check the transfer result on the system using the CMU account to log in on the date of transfer result announcement.

| MENU                               | MENU 🕉 Step 1. Complete the followings 🕉 Step 2. Transfer Credit 🕉 Step 3. Print Repo |                                                                                                    |          |                                                              |                                       |       |  |  |
|------------------------------------|---------------------------------------------------------------------------------------|----------------------------------------------------------------------------------------------------|----------|--------------------------------------------------------------|---------------------------------------|-------|--|--|
| Equivalent Credit Transfer Results |                                                                                       |                                                                                                    |          |                                                              |                                       |       |  |  |
| Recored                            | Course No.                                                                            | Course Title                                                                                                    | Credits  | Credit transfer to by<br>accomplished by                     | Equivalent Credit<br>Transfer Results | Grade |  |  |
| 1                                  | 001201                                                                                | CRIT READ AND EFFECT WRITE<br>Pre: 001101 or 001102 or e-Pro score of no<br>less than 70 points; or consent of the<br>department   | 3(3-0-6) | Standardized test score (Credits<br>form Standardized Tests) | ✔ Yes                                 | CE    |  |  |
| 2                                  | 001226                                                                                | ENGL IN HEALTH SCIENCES CONT<br>Pre: 001101 or 001102 or e-Pro score of no<br>less than 70 points; or consent of the<br>department | 3(3-0-6) | Examination test. (Credits from<br>Examination)              | X No                                  | ×     |  |  |
| Total 2 Course 6 Credits           |                                                                                       |                                                                                                    |          |                                                              |                                       |       |  |  |

\*\*\* Student MUST submit all required documents to the affiliated faculty within the period defined in the announcement. Late submitssion will not be accepted.

Updated 15 October 2024